## Logowanie z wykorzystaniem serwisu Login.gov.pl.

| Logowanie przez Login.gov.pl    |  |
|---------------------------------|--|
| Profil Zaufany, e-dowód, mojelD |  |
| €                               |  |
| Zaloguj                         |  |

Po przejściu na kolejną stroną wybieramy logowanie poprzez *Profil Zaufany, Aplikacja mObywatel, Bankowość elektroniczna*, bądź *e-Dowód*.

| 💓 go       | ov.pl                                                                         | 🌐 polski |
|------------|-------------------------------------------------------------------------------|----------|
| Zalogu     | ıj się do usługi                                                              |          |
| Ostatnio   | wybrany sposób logowania                                                      |          |
| <b>₽</b> ∰ | Profil zaufany<br>Użyj loginu i hasła lub bankowości elektronicznej           | >        |
| Pozostał   | e sposoby logowania                                                           |          |
|            | Aplikacja mObywatel (Felecary)<br>Skanuj kod QR za pomocą aplikacji mObywatel | >        |
| Ì          | Bankowość elektroniczna<br>Zaloguj się za pomocą bankowości elektronicznej    | >        |
| 0          | e-Dowód<br>Użyj aplikacji mobilnej lub komputera z czytnikiem                 | >        |
| $\bigcirc$ | USE eID<br>Use your National eID to access online services                    | >        |

Jeśli zostanie wybrane logowanie z wykorzystaniem Profilu Zaufanego należy wpisać w odpowiednie pola swoje dane (podobnie jak w przypadku logowania np. na Internetowe Konto Pacjenta).

| Login 🔄 Profil zaufany                                                          |     |                           |                        |         |              |
|---------------------------------------------------------------------------------|-----|---------------------------|------------------------|---------|--------------|
| Zaloguj się za pomocą nazwy<br>użytkownika lub adresu e-mail                    |     | Zaloguj się<br>lub innego | przy pomoc<br>dostawcy | y banku |              |
| Nazwa uzytkownika lub adres e-mail                                              |     | (# 100                    | Barris Pyhao           |         | envelo       |
| Nie pamiętam nażwy użytkownika<br>Hasło                                         | LUB | Bank Pekao                |                        |         | a e-doudd    |
| Nie pamiętam hasła<br>ZALOGUJI SIE                                              |     | mBank                     | mBank                  | ٨       | B            |
| Shi Ubuj shi                                                                    |     | Sectional                 | inteligo               |         | And a second |
| Nie masz profilu zaufanego?<br>Twój bank lub dostawca nie udostępnia logowania? |     | ING                       |                        | 6       | Complexe     |

Po zalogowaniu w systemie Nabór można wypełnić nowy, bądź edytować wypełniony wcześniej wniosek. Musimy wypełnić wszystkie pola oznaczone czerwoną gwiazdką. Po przejściu przez wszystkie strony zapisujemy i <u>pobieramy</u> <u>wniosek</u>. **Do momentu, gdy nie zostanie on dostarczony do placówki, możemy go edytować**. Później nie będzie to możliwe.

Teraz pobrany wniosek możemy podpisać elektronicznie. Jak to zrobić?

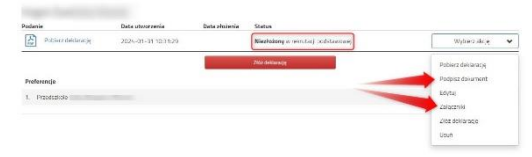

Będąc zalogowanym klikamy "Wybierz akcję", a następnie **Podpisz dokument**.

By go podpisać musimy przejść na stronę moj.gov.pl gdzie dodamy pobrany wcześniej wniosek.

Podpisany dokument należy następnie dodać do złączników twojego wniosku. Będzie on wtedy dostępny w placówce pierwszego wyboru (tak jak pobrany, podpisany i zeskanowany wniosek w przypadku braku podpisu zaufanego).

Krok pierwszy: wybierz dokument do podpisu, krok drugi: klikamy PODPISZ.

| mobywatel                                                                                                    |                                                                                                    | mObywatel                                                                                                    |                                                                                                    |
|----------------------------------------------------------------------------------------------------|----------------------------------------------------------------------------------------------------|----------------------------------------------------------------------------------------------------|----------------------------------------------------------------------------------------------------|
| Podpisz dokument elektronicznie<br>za pomocą podpisu zaufanego                                                                                                    |                                                                                                    | Podpisz dokument elektronicz<br>za pomocą podpisu zaufanego                                                                                                    | lie                                                                                                    |
| Here:<br>• Another in the control of the conduct rate of the control of the conduct rate of the control of the control of the co | Constructions or exercision     Security of a second second | Hotatz  • copyrout desarrow, there is bits adaption of the top • copyrout desarrow (the top is the top is top is the top is the top is top is the top is top is the top is top is the top is top is the top is the top is th | Encourage and a set of the set of the s |
|                                                                                                    | Tenning program (Internet State)<br>COMMENSION (INTERNET)<br>Photo and (INTERNET)<br>Commension (INTERNET)                                                                                                    | Тички полоко реал за Соблаго области на разлика.<br>Констала года                                                                                                    | Defendency program for a mercurina of<br>model and a method of a mercurina of<br>a fill where an analy (FIX 1)<br>model of a mercurina (FIX 2)<br>model of a mercurina (FIX 2)                                                                                                    |

Następnie ponownie musimy się zalogować w serwisie **Login.gov.pl** swoimi danymi. Klikamy Podpisz podpisem zaufanym, a następnie potwierdzamy.

| profil 🌆<br>aufany         |                                          |        | Kanila physiologi           |                                                                                                    |
|----------------------------|------------------------------------------|--------|-----------------------------|----------------------------------------------------------------------------------------------------|
| ROFIL ZAUFANY AKTUALNO     | IŚCI POMOC KONTAKT                       | -      |                             |                                                                                                    |
| Podpisywanie dokument      | u                                        | Anuluj | Podpisz podpisem zaufanym 🔹 | Potwierdź podpisanie dokumentu                                                                               |
| ormacje o profilu zaufenym | Pierwsze imię                            |        |                             | Aby potwierdzić podpisanie dokumentu, zaloguj się do swojego banku lub innego dostawcy tożsamości, z którego |
|                            | Drugie imię                              |        |                             | usiug korzystasz                                                                                             |
|                            | Nagwisko                                 |        |                             | Anului Bonulardá                                                                                             |
|                            | PESEL                                    |        |                             | Anuluj Potwieroz                                                                                             |
|                            | Nezwe użytkownika                        |        |                             |                                                                                                    |
|                            | Data utworzenia                          |        |                             |                                                                                                    |
|                            | Data wypaśniecia                         |        |                             |                                                                                                    |
| formacje dodatkowe         | Podpisywanie dokumentu profilem zaufanym |        |                             |                                                                                                    |

Jeśli w tej rekrutacji wypełnialiśmy wniosek zakładając konto w systemie Nabór,

| a teraz korzystamy z serwisu Login gov pl    | WYBIERZ SPOSÓB LOGOWANIA                                        |                                                   |  |
|----------------------------------------------|-----------------------------------------------------------------|---------------------------------------------------|--|
| musimy pobrać nasz dokument.                 | Logowanie przez Login.gov.pl<br>Profil Zaufany, e-dowód, mojeľD | Logowanie na istniejące konto<br>w systemie Nabór |  |
| Będzie on wtedy dostępny już tylko na koncie | €                                                               | A nazwa uzytkownika                               |  |
|                                              | Załoguj się przez Węzeł Krajowy                                 | Zaloguj                                           |  |

Wybieramy opcję **Dodaj istniejący wniosek do konta**, a w kolejnym kroku logujemy się danymi, które otrzymaliśmy wypełniając wniosek.

|   | Moje konto                                     |  |
|---|------------------------------------------------|--|
| T | Dokumenty użytkownika                          |  |
|   | Dodaj istniejący wniosek do konta Nowe podanie |  |

|                          | ×                                  |
|--------------------------|------------------------------------|
|                          |                                    |
|                          |                                    |
|                          |                                    |
| esz zaimportować wniosek |                                    |
| Anuluj                   | Wybierz                            |
|                          | esz zaimportówać wniosek<br>Anuluj |

Istniejący już wniosek zostanie "przeniesiony" do konta z logowaniem przez Login.gov.pl.